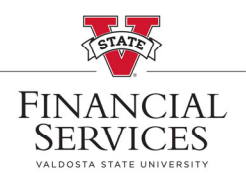

## How to View (Approval/Denial) Comments on a Requisition

- Visit the <u>Procurement landing page</u> on the VSU Website. Enter the eProcurement portal under Purchasing Resources
- Once you are in the eProcurement portal, select Manage Requisitions
- In the Search box, enter your Requisition number in the <u>Requisition ID</u> box and select
  <u>Search</u> (\*\*Helpful Hint: Be sure your requisition number begins with "0000"\*\*)
- Once the requisition has been generated at the bottom of the screen, go to the drop-down menu at the right side of the screen.

## Manage Requisitions

| Requisition Search     | Keyword Search             |                 |                     |            |          |               |   |
|------------------------|----------------------------|-----------------|---------------------|------------|----------|---------------|---|
| ▼ Search Requisi       | itions                     |                 |                     |            |          |               |   |
| To locate requisitions | s, edit the criteria below | w and click the | Search button.      |            |          |               |   |
| Business               | Unit 51000                 | Q               | Requisition Name    |            |          |               | Q |
| Requisitio             | n ID                       | Q               | Request State       |            | ~        | Budget Status | ~ |
| Date F                 | rom 02/22/2022             | <b>N</b>        | Date To             | 03/01/2022 | <b>B</b> | Origin        | ~ |
| Reque                  | ester                      | Q               | Entered By          |            | Q        | POID          | Q |
| Search                 | Clear                      |                 | Chow Advanced Coord | b          | 200200   |               |   |
| Search                 | Clear                      |                 | Show Advanced Searc | h          |          |               |   |

## Select <u>Approvals</u> from the drop-down menu and select, <u>Go</u>

| Requisitions 👔         |                                                                                                    |                       |       |                        |               |                 |                                             |                                                                        |        |  |  |  |
|------------------------|----------------------------------------------------------------------------------------------------|-----------------------|-------|------------------------|---------------|-----------------|---------------------------------------------|------------------------------------------------------------------------|--------|--|--|--|
| To viev<br>To edi      | To view the lifespan and line items for a requisition, click the Expand triangle icon.<br>To edit or perform another action on a requisition, make a selection from the Action dropdown list and click Go. |                       |       |                        |               |                 |                                             |                                                                        |        |  |  |  |
| Re                     | eq ID                                                                                                    | Requisition Name      | e BU  | Date                   | Request State | Budget          | Total                                       |                                                                        | $\sim$ |  |  |  |
| ▶ 00                   | 000526808                                                                                                    | 0000526808            | 51000 | 02/28/2022             | Pending       | Not Chk'd       | 1,460.00 USD                                | [Select Action]<br>Approvats<br>Cancel<br>Check Budget<br>Copy<br>Edit | Go     |  |  |  |
| Create New Requisition |                                                                                                    | Review Change Request |       | Review Change Tracking |               | Manage Receipts | View Cycle<br>View Print<br>[Select Action] |                                                                        |        |  |  |  |

After selecting <u>Approvals</u>, the Approval Status window will open. At the top of each approval box, you will have the ability to <u>View/Hide Comments</u> if comments are available for each section. Select <u>View/Hide Comments</u> to view comments regarding approvals or denials of requisitions

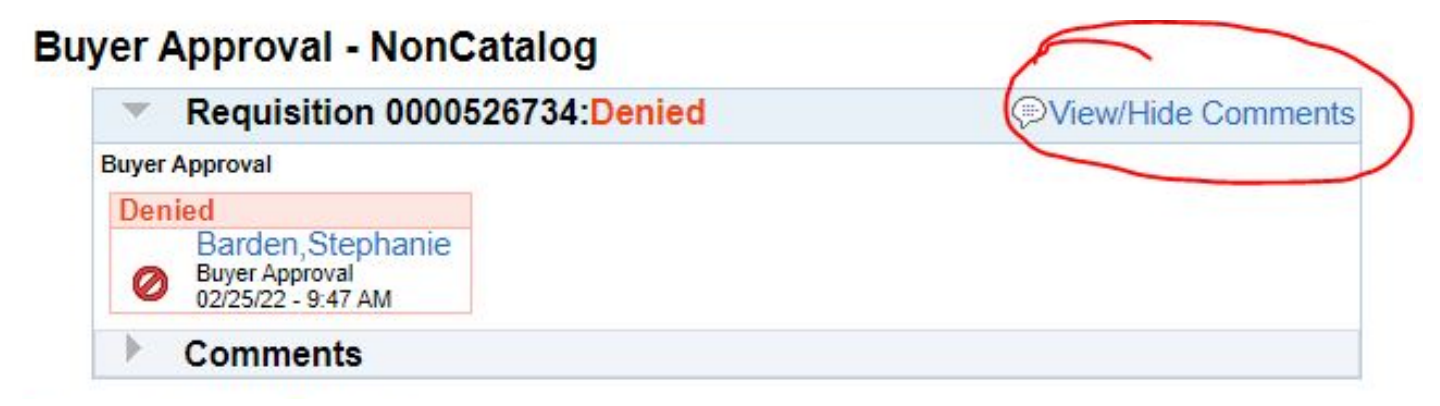